## Guarding Vision Phone/Tablet App

1. Find your Devices App Store.

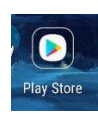

2. Download Guarding Vision and Open the App.

| Guarding Vision<br>Guarding Expert Install    | Guarding Vision<br>Guarding Expert                                                                                                    |   |
|-----------------------------------------------|----------------------------------------------------------------------------------------------------|---|
| 3.6★ 1M+ E<br>3K reviews Downloads Everyone ⊙ | Uninstall Open                                                                                                    |   |
|                                               | Turn on Play Protect scanning<br>Play apps like this one are verified by Play Protect, but you should turn on Play Protect scanning<br>to check apps from outside of Play<br>Turn on Learn more | × |

3. Click the Add button in the top Right Corner, then press Manual Adding.

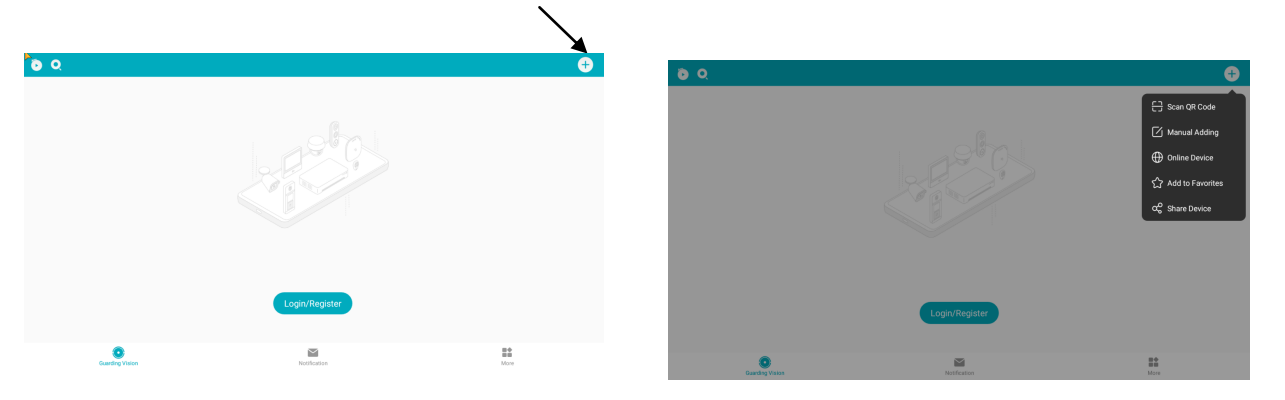

4. Adjust Register Mode to IP/Domain, Pick a Alias to identify the system, Change the address to yoursite.innolink.biz \*Please ask for your innolink address from Austin Security\*, The standard port is 5050, input the username and password supplied to you by Austin Security.

| <                  | Add Device             | B         |
|--------------------|------------------------|-----------|
| Adding Type        | IP/Domain              | >         |
| Alias              | Location Name          |           |
| Address            | something.innolink.biz | •         |
| Port               | 5050                   | 8         |
| User Name          | Username               | 8         |
| Device<br>Password | ••••••                 | $\otimes$ |
| Camera No.         | 1                      |           |

5. Once your sites information has been added Click Save \*Disk icon top right\*

6. Camera No. Should have updated to the correct number of camera's for your location. Next Click Start Live View.

| ۲.                 | Device Information     |
|--------------------|------------------------|
| Adding Type        |                        |
| Alias              | -<br>Location Name     |
| Address            | something.innolink.biz |
| Port               | 5050                   |
| User Name          | Username               |
| Device<br>Password |                        |
| Camera No.         | 1                      |
|                    |                        |
|                    |                        |
|                    | Start Live View        |

7. In the top menu you can select Playback to view previous recorded footage on the DVR.

| <b>*</b> 0 = | <b>.</b> Q |         | <b>₽</b> |
|--------------|------------|---------|----------|
| ٢            | Recent Li  | ve View | >        |
| My De        | vice       |         |          |
| Build        | ling1      |         | ٥        |
| ۱.,          |            |         |          |
|              |            |         |          |
|              |            | More 🗸  |          |
| Build        | ling2      |         | 0        |
| ۱.,          |            |         |          |
|              |            |         |          |
|              |            |         |          |

8. Select your Date and Time, Select a location then camera and Click Start Playback.

| elect Item(s | )            |
|--------------|--------------|
|              | 2022-07-26   |
|              | 00:00        |
| ilding1      | ~            |
|              | $\checkmark$ |
|              | ~            |
|              | $\sim$       |
|              | ~            |
|              | ~            |
|              |              |
| -            |              |

9. The time bar on the bottom will have lines indicating recording and you can click and drag the bar to adjust the time being reviewed.

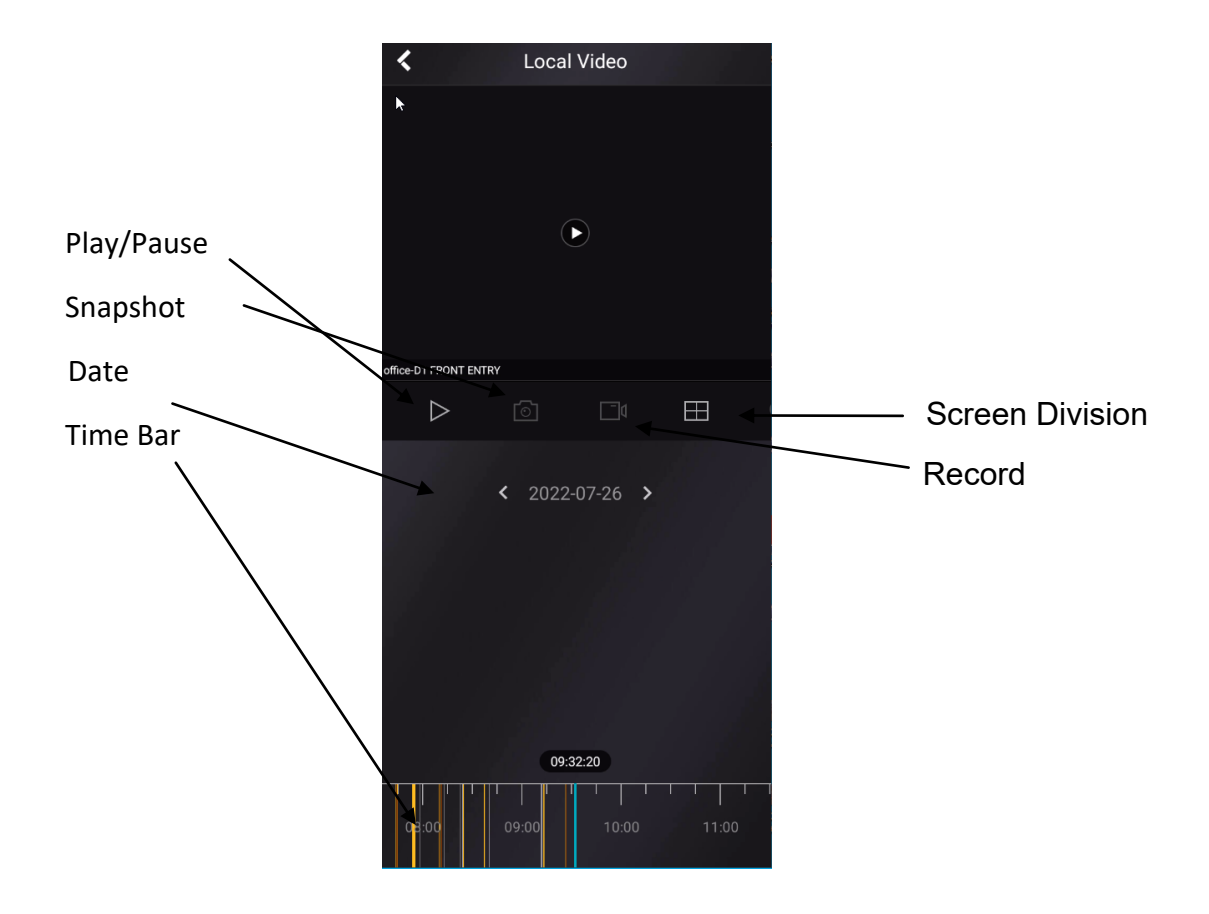